### **Class Rank Request**

To order a class rank, you will need to login to the <u>My Portal</u>. If you don't require your class rank to be included with your transcript, you may skip this step and go straight to the section titled "How to Order an Official Transcript"

Locate the Student Authorization Forms card.

| Student Authorizatio                                                                                                    |   |
|----------------------------------------------------------------------------------------------------|---|
|                                                                                                    | Î |
| The Office of the Registrar<br>proudly supports WesternU<br>students with records related<br>inquiries. Oftentimes, additional<br>authorization is needed when<br>specific information is |   |
| requested such as a class rank                                                                                                    |   |

Once located, scroll down and click the **Student Authorization Forms** link.

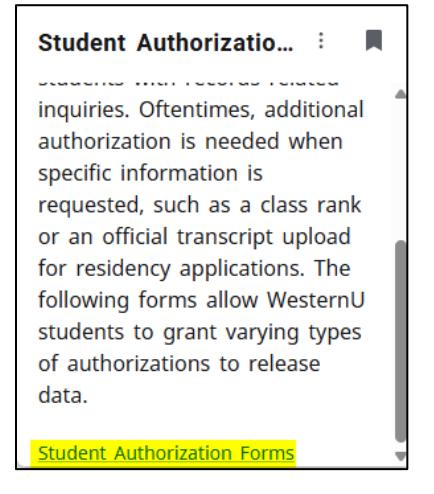

Click the **Class Rank Request** link located at the top of the authorizations page.

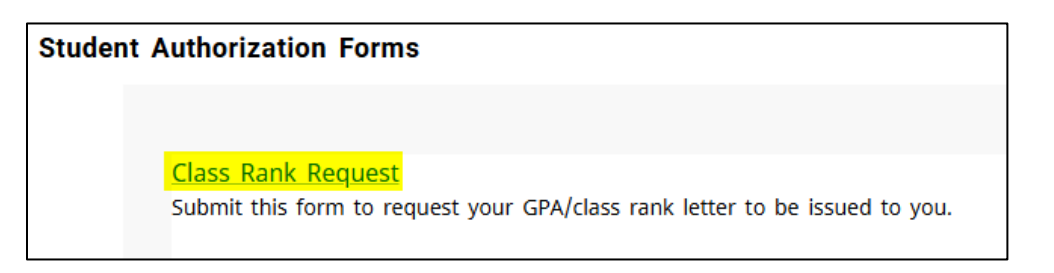

You will be redirected to complete the **Class Rank Request form**.

A message will show up asking you if you would like to '**Submit New Request**' or '**View Current Rank**'.

| Rank Report Request                                                                                                    |
|----------------------------------------------------------------------------------------------------|
| This form is used to request your class rank. Class rank is the relative numerical position of a student in their graduating cohort, calculated by<br>grade point average. Once your request is processed, you will receive a memo which contains your class rank and your cumulative grade<br>point average.                                                                                                    |
| Click on the Submit New Request button to request an official class rank document, which will be provided to you via your desired delivery method: Hold for Pick-Up, Mail, or Email to WesternU account.                                                                                                    |
| Click on View Current Rank to view an unofficial class rank document, which will be immediately viewable on your screen. The unofficial document is view-only and cannot be saved or printed.                                                                                                    |
| If you have not earned at least one official grade (i.e., your current GPA is 0.00) or if you are in any of the following groups, then a class rank cannot be produced for you:                                                                                                    |
| Inactive Students                                                                                                    |
| Transfer Students                                                                                                    |
| Non-Degree Students                                                                                                    |
| DO 3rd Year Osteopathic Manipulative Medicine Fellows                                                                                                    |
| DO 4th Year Osteopathic Manipulative Medicine Fellows                                                                                                    |
| All DO/DONW 2022 Legacy Curriculum Students                                                                                                    |
| All DO/DONW 2021 and previous classes                                                                                                    |
| <ul> <li>All DO Graduates from 2012 and after*</li> </ul>                                                                                                    |
| • MSHS                                                                                                    |
| PharmD (Classes previous to 2008)                                                                                                    |
| <sup>1</sup> If you are a DO Graduate from 2012 and after, please contact us at reoistrar@westernu.edu from your WesternU email address and we will<br>prepare a manual class rank document for you and email it to you as a PDF attachment. In your request, make sure to include the legal name<br>under which you attended WesternU and other identifying information such as your date of birth, academic program, etc., so that we can<br>locate your student record and provide your class rank to you. |
| Submit New Request View Current Rank                                                                                                    |

If you plan to request an official transcript *with* class rank, please be sure to select the **Submit New Request** option to receive your official class rank document so that you can add it to your transcript request.

### How to Order an Official Transcript

Now that you have your class rank PDF ready to go, you are able to order an official transcript through the **National Student Clearinghouse**. (Link: <u>National Student Clearinghouse</u>).

Begin by Selecting Western University of Health Sciences from the '**Select School**' menu. Then, click the '**Continue**' button.

| Order a T     | ranscript              |                         |    |         |  |
|---------------|------------------------|-------------------------|----|---------|--|
| Learn How the | e Process Works >      |                         |    |         |  |
| Select Se     | <mark>chool</mark>     |                         |    |         |  |
| Enter the     | school you want to req | uest your transcript fr | om |         |  |
| Advanced Ke   | <u>eyword Search</u>   |                         |    |         |  |
|               |                        |                         |    |         |  |
|               |                        |                         | Co | ontinue |  |

Read the **School Notifications**, **Clearinghouse Notifications**, and **Terms of Use**. It will give you information regarding processing times, delivery options, class ranks, and refund policy. Begin by clicking on '**Order Transcript(s)**'.

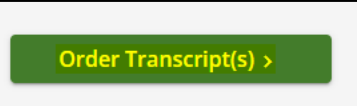

Enter your **Personal Information** and **Student Identification Information**.

| Personal Information A | l fields required, unless otherwise indicated        |  |
|------------------------|------------------------------------------------------|--|
| First Name             | Middle Name Last Name                                |  |
|                        | (Optional)                                           |  |
| Date of Birth          | Has your name changed since attending school? YES NO |  |
| MM/DD/YYYY             |                                                      |  |

If you select **yes** to the name change, please enter your name that was in system while attending WesternU.

| My Name While Attending School |             |           |
|--------------------------------|-------------|-----------|
| First Name                     | Middle Name | Last Name |
|                                | (Optional)  |           |

If you do not remember your Student ID, please enter your Social Security Number.

| Student ID<br>Dashes are not allowed    | Confirm Student ID<br>Dashes are not allowed |
|-----------------------------------------|----------------------------------------------|
| R                                       |                                              |
| Social Security Number                  | Confirm Social Security Number               |
| XXX-XX-XXXXX                            | XXXX-XXX-XXXX                                |
| re you currently enrolled at Western Ur | niversity of Health Sciences? YES NO         |

Select whether you are currently enrolled at WesternU. If you select **no** type in the **Year From** and **Year To**.

| Are you currently enrolled at Western University of He | ealth Sciences? YES NO |
|--------------------------------------------------------|------------------------|
| Year From                                              | Year To                |
| YYYY                                                   | YYYY                   |

Once all the information is completed select 'Continue'.

| You will then enter your <b>C</b> | Contact Information. |
|-----------------------------------|----------------------|
|-----------------------------------|----------------------|

| Address 1                                          |                     |        |
|----------------------------------------------------|---------------------|--------|
| Street number and name or PO Box                   |                     |        |
| Address 2                                          |                     |        |
| Building, campus box, floor, apt, suite (Optional) |                     |        |
| City                                               | State/Territory/APO | $\sim$ |
| Zip/Postal Code                                    | Country             | ~      |
| Email                                              | Confirm Email       |        |
|                                                    |                     |        |

It will then ask you if you would like to receive **NSC Message updates** to your phone number that you provided. It will also ask if you would like to allow the school to use your information to update your records.

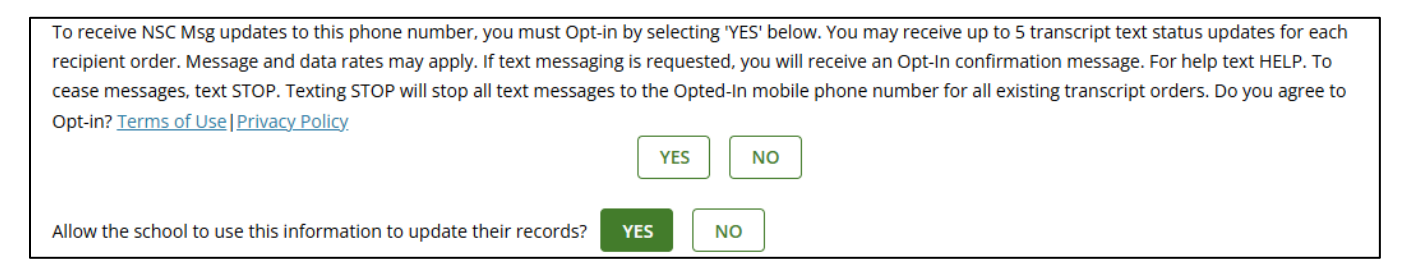

Once information is filled out, please select 'Continue'.

You will then select who you will be sending your transcript to.

| Sel    | ect Transcript and Delivery Details                                                                                                    |
|--------|----------------------------------------------------------------------------------------------------|
| i<br>i | Recipient All fields required, unless otherwise indicated<br>According to the Family Educational Rights and Privacy Act (FERPA), in certain instances, schools must obtain the student's permission in order to release<br>information from his or her educational records. The type of consent form that is required is determined by recipient type. |
|        | College or University                                                                                                    |
|        | Education Organization, Application Service, Scholarship and Professional Licensing Employer or Other                                                                                                    |
|        | Myself                                                                                                    |

If you select 'College or University', please select the Country and State/Territory/APO.

| Who are you sending your transcript to? —<br>College or University |   |                     | ~      |
|--------------------------------------------------------------------|---|---------------------|--------|
| - Country<br>United States                                         | ~ | State/Territory/APO | $\sim$ |

You will then be asked to select the school you are sending your transcript to. If you cannot find the school in the drop-down menu, select Not in List. You can then enter the School Name and Department Name.

|                                                                                                    | unless otherwise indicate   | 10                                        |                              |                         |   |
|----------------------------------------------------------------------------------------------------|-----------------------------|-------------------------------------------|------------------------------|-------------------------|---|
| An merica required,                                                                                                    |                             |                                           |                              |                         |   |
| According to the Family Educational F                                                                                   | Rights and Privacy Act (FER | RPA), in certain instances, schools must  | obtain the student's permiss | ion in order to release | e |
| nformation from his or her educatio                                                                                     | nal records. The type of co | onsent form that is required is determine | ned by recipient type.       |                         |   |
| <ul> <li>Who are you sending your transcr</li> </ul>                                                                    | ipt to?                     |                                           |                              |                         |   |
| College or University                                                                                                   |                             |                                           | $\sim$                       |                         |   |
|                                                                                                    |                             |                                           |                              |                         |   |
| - Country                                                                                                    |                             | State/Territory/APO                       |                              |                         |   |
| United States                                                                                                    | $\sim$                      | California                                | $\sim$                       |                         |   |
| Not in List                                                                                                    | scholing your characterize  |                                           |                              |                         |   |
| Not in List<br>Advanced keyword search to fir                                                                           | <u>d school</u>             |                                           |                              |                         |   |
| Not in List<br>Advanced keyword search to fir<br>Enter School Name<br>California State College / Univ                   | <u>d school</u>             |                                           |                              |                         |   |
| Not in List Advanced keyword search to fir Enter School Name California State College / Univ Department Name            | d school                    |                                           |                              |                         |   |
| Not in List Advanced keyword search to fir Enter School Name California State College / Univ Department Name (Optional) | d school                    |                                           |                              |                         |   |
| Not in List Advanced keyword search to fir Enter School Name California State College / Univ Department Name (Optional) | d school                    |                                           |                              |                         |   |

If you select 'Education Organization, Application Service, Scholarship, and Professional Licensing' please select the Organization from the drop-down list. If you cannot find the Organization, you may need to use the Advanced Keyword Search.

| $\sim$ |
|--------|
|        |
|        |
| $\sim$ |
|        |
|        |
|        |

If you cannot locate the **Education Organization, Application Service, Scholarship, or Professional Licensing** agency via the **Advanced Keyword Search**, please select **Not in List** in the Advanced Keyword Search dropdown menu and enter the name of the organization.

| Recipient All fields required, unless otherwise indicated                                                                                                    |                                    |                             |   |
|----------------------------------------------------------------------------------------------------|------------------------------------|-----------------------------|---|
| According to the Family Educational Rights and Privacy Act (FERPA), in certain instances, schools must obtain t<br>information from his or her educational records. The type of consent form that is required is determined by re | he student's per<br>ecipient type. | mission in order to release | e |
|                                                                                                    | 1                                  |                             |   |
| Education Organization, Application Service, Scholarship and Professional Licensing                                                                                                    | $\sim$                             |                             |   |
| Not in List Back                                                                                                    |                                    |                             |   |
| Enter an Organization                                                                                                    |                                    |                             |   |
| ABC Organization                                                                                                    |                                    |                             |   |
|                                                                                                    |                                    |                             |   |
|                                                                                                    |                                    |                             |   |
|                                                                                                    |                                    |                             |   |

If you select '**Employer or Other**' please enter the '**Business or Individual's Name**'. This option should be selected if you are sending a transcript to a specific individual.

| Who are you sending your transcript to?<br>Employer or Other | ~ |  |
|--------------------------------------------------------------|---|--|
| Enter Business or Individual's Name                          |   |  |

If you select '**Myself**' the transcript will be issued to you.

Once you select the Recipient click 'Continue'.

You will then arrive at the page for transcript processing time and delivery details.

# Ordering a Transcript or a Transcript with Class Rank

If you are a current student, you will get the option to choose how you would like to have your transcript processed. The options are 'Process As Is', 'After Degree Is Awarded', and 'After Grades Are Posted'. Please note that if you select to hold your official transcript for final grades or degree, your order will be placed on hold and dependent upon the date of your order, the National Student Clearinghouse system may attempt to hold processing beyond the term you are ordering the official transcript. It is recommended that you monitor your order status once your final grades are received.

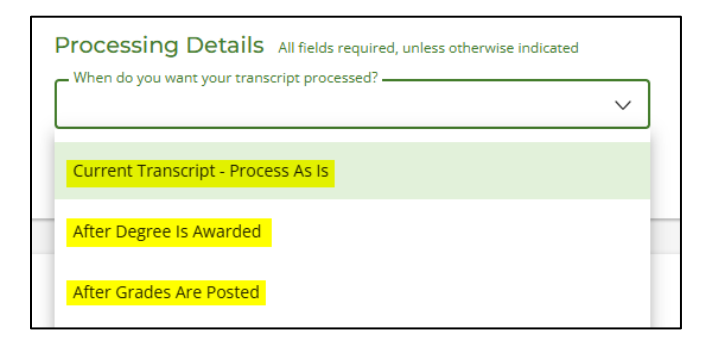

You will then select how you would like your transcript to be processed.

| Delivery Information                                                                                     |                                                                                   |
|----------------------------------------------------------------------------------------------------|-----------------------------------------------------------------------------------|
| Please indicate if you would like standard or rush processing. For your school's<br>delivery text below. | s definition of their processing and delivery option(s), please read the specific |
| How would you like this to be processed?                                                                 |                                                                                   |
| Standard Processing                                                                                      |                                                                                   |
| Rush Processing                                                                                          |                                                                                   |

If you selected '**Rush Processing**' please select one of the following delivery options. Please note that rush FedEx transcripts cannot be delivered to a PO Box. If you enter a PO Box for a rush FedEx order, your order will be sent through USPS mail instead and **you will not be eligible for a refund of the rush FedEx processing fees.** 

| - How would you like this to be processed? |        |
|--------------------------------------------|--------|
| Rush Processing                            | $\sim$ |
|                                            |        |
| How do you want your transcript sent?      |        |
|                                            | $\sim$ |
|                                            |        |
| Rush - Mail - \$11.00                      |        |
|                                            |        |
| Rush - FedEx/United States - \$15.00       |        |
|                                            |        |
| Rush - Hold for Pickup - \$11.00           |        |

Select how you would like your transcript to be sent and how many copies you would like.

| How do you want your transcript sent? | ~ |
|---------------------------------------|---|
| Electronic - \$1.00                   |   |
| Mail                                  |   |
| Hold for Pickup                       |   |

Please read and accept the School's Terms and Conditions.

| How many copies do you want?<br>1 copy = \$10.00                                                                                                    |
|----------------------------------------------------------------------------------------------------|
| School's Terms and Conditions:                                                                                                    |
| shortly after your request is processed by your school, your transcript recipient will be emailed a link to a secure internet page where he or she can retrieve<br>your official transcript. Upon that email notification, your credit card will be charged. The National Student Clearinghouse will guarantee that your recipient is<br>notified that your transcript is ready for retrieval at the email address you provided when you placed the order; however, we cannot be responsible for whether<br>or not your recipient retrieves or accepts the transcript. Because this is a new technology, we suggest that you contact your recipient and verify that he or she is<br>willing to accept your transcript via this delivery method. The accuracy and correctness of the electronic transcript is solely the responsibility of your school. |
| have read and accept my school's terms and conditions for the delivery method of Electronic? YES NO                                                                                                    |

### **Transcript Fee Structure**

**Standard Processing:** 

- Electronic \$10.00 transcript fee plus \$1.00 secure electronic PDF fee plus \$2.90 online processing fee
- Mail \$10.00 per transcript fee plus \$2.90 online processing fee
- Hold for Pickup \$10.00 per transcript fee plus \$2.90 online processing fee

## **Rush Processing:**

- Rush Mail \$10.00 per transcript fee plus \$11.00 delivery fee plus \$2.90 online processing fee
- Rush FedEx \$10.00 per transcript fee plus \$15.00 delivery fee plus \$2.90 online processing fee
- Rush Hold for Pickup \$10.00 per transcript fee plus \$11.00 delivery fee plus \$2.90 online processing fee

You can now upload your Class Rank PDF along with your official transcript.

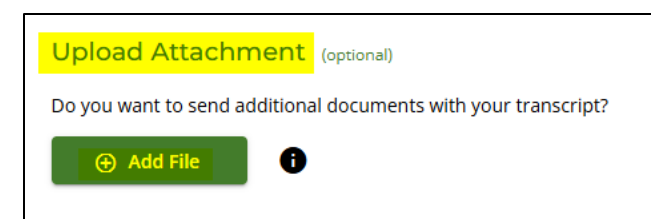

Your transcript Fee Summary will be displayed.

To proceed to the next page, click Continue.

| ranscript Quantity Fee       | \$10.00 |  |
|------------------------------|---------|--|
| Secure Electronic PDF Fee    | \$1.00  |  |
| Online Processing Fee        | \$2.90  |  |
| Total Fee for this Recipient | \$13.90 |  |
|                              |         |  |

You will then need to provide the delivery information: an email address for electronic transcript requests or a mailing address for transcript requests delivered by mail.

| Provide Delivery Information               |                               |
|--------------------------------------------|-------------------------------|
| Send To: CALIFORNIA STATE COLLEGE / UNIV   | ERSITY                        |
|                                            |                               |
| Send To Information All fields required    | , unless otherwise indicated  |
| Send To Name                               |                               |
|                                            |                               |
| Enter the Email Address where you want the | e transcript delivered.       |
| Cand To Empli Address                      |                               |
|                                            |                               |
|                                            |                               |
|                                            |                               |
| <                                          | Previous Cancel Add to Cart > |
|                                            |                               |

| CALIFORNIA STATE COLLEGE /           | UNIVERSITY                            |            |           |        |  |
|--------------------------------------|---------------------------------------|------------|-----------|--------|--|
|                                      |                                       |            |           |        |  |
| Attention                            |                                       |            |           |        |  |
| (Optional)                           |                                       |            |           |        |  |
| Recipient Country                    |                                       |            |           |        |  |
|                                      | ~                                     |            |           |        |  |
|                                      |                                       |            |           |        |  |
| Address 1                            |                                       |            |           |        |  |
| Street number and name or PO Bo      | · · · · · · · · · · · · · · · · · · · |            |           |        |  |
|                                      |                                       |            |           |        |  |
| Address 2                            |                                       |            |           |        |  |
| Building, campus box, floor, apt, su | ite (Optional)                        |            |           |        |  |
|                                      |                                       |            |           |        |  |
| City                                 |                                       | State/Terr | itory/APO | $\sim$ |  |
|                                      |                                       |            |           |        |  |
|                                      |                                       |            |           |        |  |
| Zip/Postal Code                      |                                       |            |           |        |  |
|                                      |                                       |            |           |        |  |
| Phone Number                         |                                       |            |           |        |  |
|                                      |                                       |            |           |        |  |
| (AAA) AAA-AAAA (Optional)            |                                       |            |           |        |  |
|                                      |                                       |            |           |        |  |

After you have entered the delivery information, proceed to the next page by clicking the Add to Cart button. Please review your order details for accuracy before clicking the '**Check Out**' button.

Enter payment information (your card will not be charged until your order is processed).

The Registrar's Office is dedicated to assisting you with ordering your transcript. Please do not hesitate to contact our office at <u>registrar@westernu.edu</u> or 909.469.5491 should you have any questions or concerns.